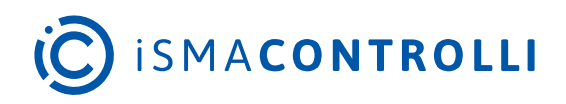

# iSMA-D-PA

User Manual

## **Android PC Panel**

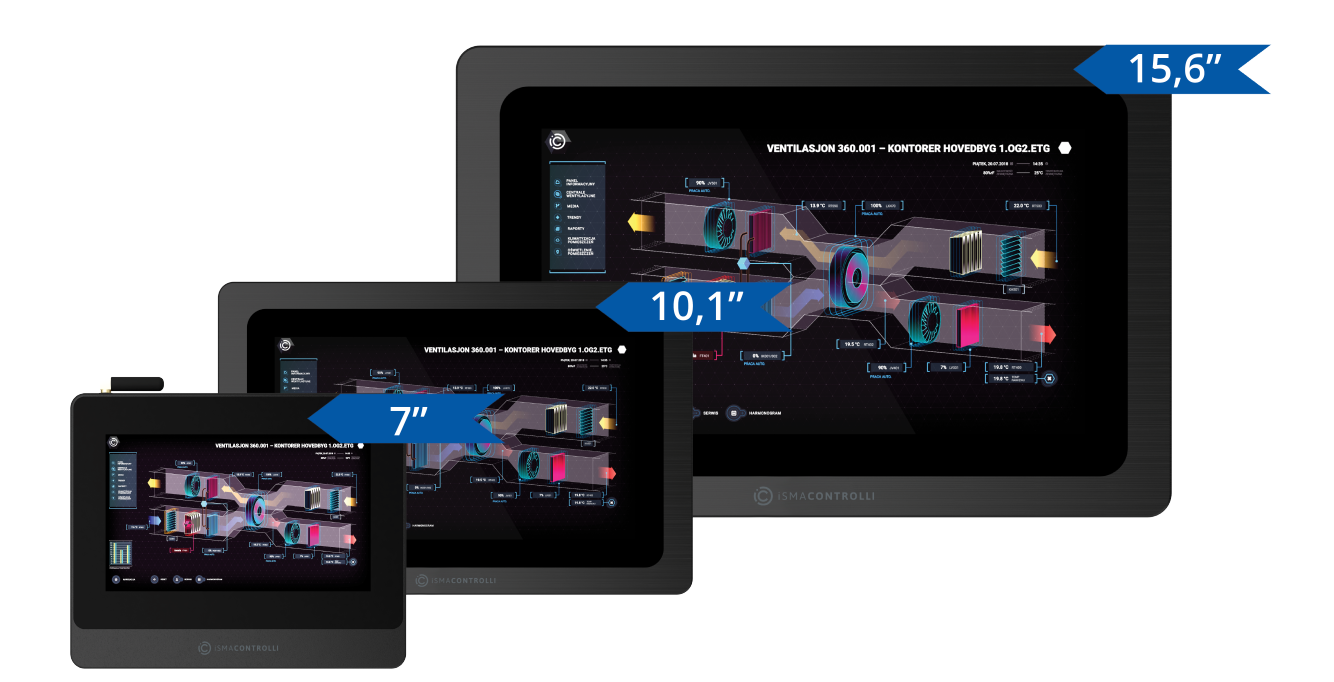

iSMA CONTROLLI S.p.A. - Via Carlo Levi 52, 16010 Sant'Olcese (GE) - Italy | support@ismacontrolli.com

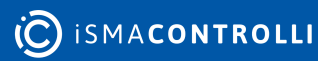

#### **Table of Contents**

| 1   | Introduction                                                | 3  |
|-----|-------------------------------------------------------------|----|
| 1.1 | l Revison History                                           | 3  |
| 2   | Safety Rules                                                | 4  |
| 3   | Technical Specification                                     | 5  |
| 3.1 | I iSMA-D-PA7C-B1                                            | 5  |
| 3.2 | iSMA-D-PA10C-B1/ iSMA-D-PA15C-B1                            | 6  |
| 4   | Standards and Norms                                         | 8  |
| 4.1 | EN 55022:2010+AC:2011                                       | 8  |
| 4.2 | 2 EN 61000-3-2:2014                                         | 8  |
| 4.3 | 3 EN 61000-3-3:2013                                         | 8  |
| 4.4 | 4 EN 55024:2010 + A1:2015                                   | 8  |
| 4.5 | 5 EN 60950-1:2006 + A11:2002 + A1:2010 + A12:2011 + A2:2013 | 8  |
| 5   | Dimensions                                                  | 9  |
| 5.1 | I iSMA-D-PA7C-B1                                            | 9  |
| 5.2 | 2 iSMA-D-PA10C-B1                                           | 9  |
| 5.3 | 3 iSMA-D-PA15C-B1                                           | 9  |
| 6   | Interfaces                                                  | 10 |
| 6.1 | I iSMA-D-PA7C-B1                                            |    |
| 6.2 | 2 iSMA-D-PA10C-B1                                           |    |
| 6.3 | 3 iSMA-D-PA15C-B1                                           |    |
| 6.4 | 4 Setting USB Mode to OTG                                   | 11 |
| 7   | Operation Guide                                             | 14 |
| 7.1 | Rear Navigation Buttons                                     | 14 |
| 7.2 | 2 Setting Static IP Address                                 | 14 |
| 8   | Installation                                                | 18 |
| 8.1 | Snap Joint Installation                                     | 18 |
| 8.2 | 2 Wall Mount Installation                                   | 18 |
| 9   | Android System                                              | 19 |

#### **1** Introduction

The iSMA-D-PA panels are industrial PC panels with the Android operating system. Panels have been designed to simplify the use of the Master Application Controller: iSMA-B-MAC36NL.

They can be connected to the iSMA-B-MAC36NL, JACE, or other supervisor powered by Niagara to display graphics by web page from the Niagara system.

As PC panels with Android, they can also be used as the user interface. There is an option to install a dedicated application that allows communication with other devices in a BMS system, for example, the iSMA CONTROLLI Android application designed for connectivity with a Niagara station or any HTML 5 web-based controller.

Panels are available in three sizes: 7, 10, or 15 inches. They can be built into the wall (VESA compatibility). They have an extensive menu in over 7 languages, in which the displayed image can be easily customized.

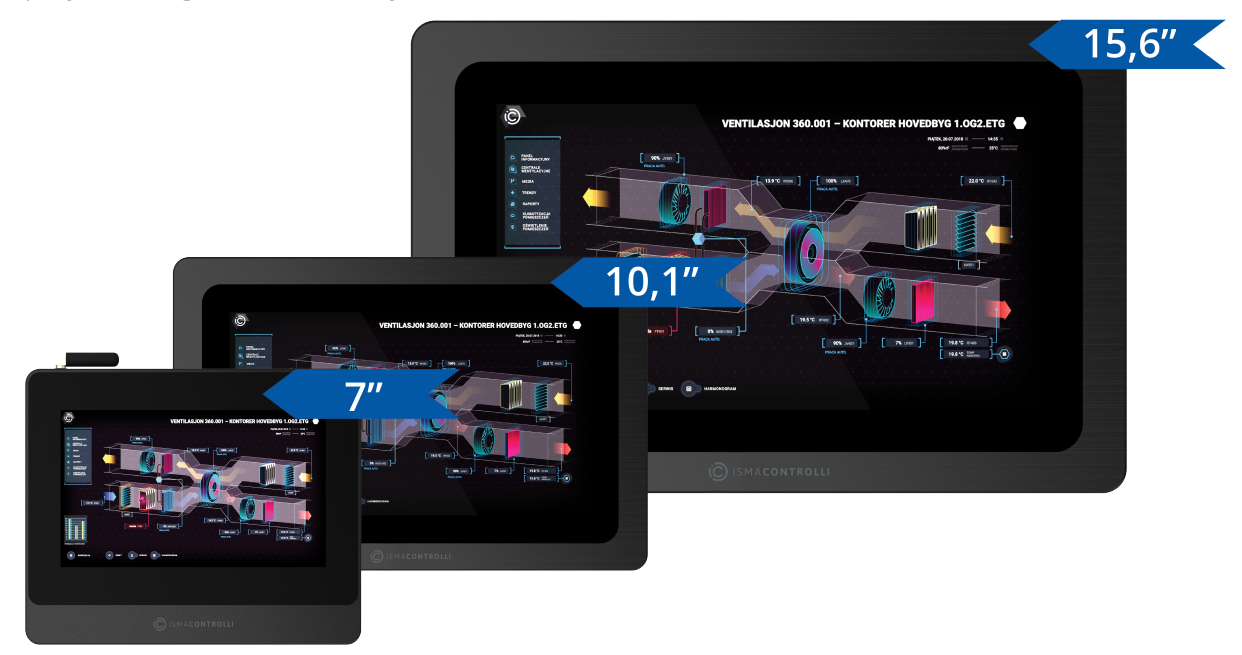

Figure 1. iSMA-D-PA panels

#### **1.1 Revison History**

| Rev. | Date        | Description                         |
|------|-------------|-------------------------------------|
| 1.0  | 18 Jul 2019 | First edition                       |
| 1.1  | 25 May 2022 | 7" Android panel added<br>Rebranded |

Table 1. Revision history

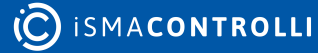

## 2 Safety Rules

- Improper wiring of the product can damage it and lead to other hazards. Make sure that the product has been correctly wired before turning the power on.
- Before wiring or removing/mounting the product, make sure to turn the power off. Failure to do so might cause an electric shock.
- Do not touch electrically charged parts such as power terminals. Doing so might cause an electric shock.
- Do not disassemble the product. Doing so might cause an electric shock or faulty operation.
- Use the product only within the operating ranges recommended in the specification (temperature, humidity, voltage, shock, mounting direction, atmosphere, etc.). Failure to do so might cause a fire or faulty operation.
- Firmly tighten the wires to the terminal. Failure to do so might cause a fire.
- Avoid installing the product in close proximity to high-power electrical devices and cables, inductive loads, and switching devices. Proximity of such objects may cause an uncontrolled interference, resulting in an instable operation of the product.
- Proper arrangement of the power and signal cabling affects the operation of the entire control system. Avoid laying the power and signal wiring in parallel cable trays. It can cause interferences in monitored and control signals.
- It is recommended to power controllers/modules with AC/DC power suppliers. They provide better and more stable insulation for devices compared to AC/AC transformer systems, which transmit disturbances and transient phenomena like surges and bursts to devices. They also isolate products from inductive phenomena from other transformers and loads.
- Power supply systems for the product should be protected by external devices limiting overvoltage and effects of lightning discharges.
- Avoid powering the product and its controlled/monitored devices, especially high power and inductive loads, from a single power source. Powering devices from a single power source causes a risk of introducing disturbances from the loads to the control devices.
- If an AC/AC transformer is used to supply control devices, it is strongly recommended to use a maximum 100 VA Class 2 transformer to avoid unwanted inductive effects, which are dangerous for devices.
- Long monitoring and control lines may cause loops in connection with the shared power supply, causing disturbances in the operation of devices, including external communication. It is recommended to use galvanic separators.
- To protect signal and communication lines against external electromagnetic interferences, use properly grounded shielded cables and ferrite beads.
- Switching the digital output relays of large (exceeding specification) inductive loads can cause interference pulses to the electronics installed inside the product. Therefore, it is recommended to use external relays/contactors, etc. to switch such loads. The use of controllers with triac outputs also limits similar overvoltage phenomena.
- Many cases of disturbances and overvoltage in control systems are generated by switched, inductive loads supplied by alternating mains voltage (AC 120/230 V). If they do not have appropriate built-in noise reduction circuits, it is recommended to use external circuits such as snubbers, varistors, or protection diodes to limit these effects.

## **3** Technical Specification

#### 3.1 iSMA-D-PA7C-B1

| Panel Type        | Industrial LCD panel A grade                                                    |                                                    |  |  |  |  |
|-------------------|---------------------------------------------------------------------------------|----------------------------------------------------|--|--|--|--|
| Operating System  | Android 6.0                                                                     |                                                    |  |  |  |  |
| Screen Type       | LED; backlight lifetime ≥50000 h,                                               |                                                    |  |  |  |  |
| Size              | 7"                                                                              |                                                    |  |  |  |  |
| Aspect Ratio      | 16:9                                                                            | 16:9                                               |  |  |  |  |
| Resolution        | 1024x600                                                                        |                                                    |  |  |  |  |
| Luminance         | Standard 300 nit                                                                | Standard 300 nit                                   |  |  |  |  |
| Contrast          | 800:1/1000:1                                                                    |                                                    |  |  |  |  |
| Active Area       | 222.7x125.2 mm/344.2x193.6 mm                                                   |                                                    |  |  |  |  |
| Display Color     | 16.7 M                                                                          |                                                    |  |  |  |  |
| View Angle        | 80/80/80 / 89/89/89/89                                                          |                                                    |  |  |  |  |
| Response Time     | 5 ms                                                                            |                                                    |  |  |  |  |
| Installation      | Compatible with VESA, for embedding                                             |                                                    |  |  |  |  |
| Menu Languages    | English, French, German, Spanish, Chinese, Italian, Russian, Portuguese, Arabic |                                                    |  |  |  |  |
| Touch Type        | 10-point capacitive touch screen                                                |                                                    |  |  |  |  |
| Material          | Metal/aluminum alloy                                                            |                                                    |  |  |  |  |
| Interface         | IP, RS232, TF/SD Card, USB 2.0, USB 3.0, USB panel), RJ45, Audio output         | C (OTG USB)/ USB 3.0 (OTG USB), HDMI (10"          |  |  |  |  |
| Power Port        | 12 V DC                                                                         |                                                    |  |  |  |  |
| Anti-interference | Anti-interference electromagnetic compatibility; electromagnetic interference   |                                                    |  |  |  |  |
| Anti-vibration    | 5-19 HZ/1.0 mm amplitude; 19-200 HZ/1.0 g                                       | accelerated speed                                  |  |  |  |  |
| Temperature       | Operating temperature: -10°C to 60°C<br>(14°F to 140°F)                         | Storage temperature: -10°C to 60°C (14°F to 140°F) |  |  |  |  |

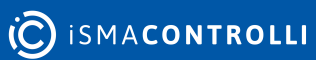

| Humidity                | Operation humidity: 25% to 85% RH                                                           | Storage humidity: 10% to 90% RH |  |  |  |
|-------------------------|---------------------------------------------------------------------------------------------|---------------------------------|--|--|--|
| Anti-static             | 4 KV-8 KV; (customized max. 16 KV)                                                          |                                 |  |  |  |
| Rated Voltage           | 100 V AC~240 V to DC 12 V-24 V                                                              |                                 |  |  |  |
| Rated Frequency         | 50 Hz/60 Hz                                                                                 |                                 |  |  |  |
| Power Supply            | AC 110-240 V, 50/60 Hz                                                                      |                                 |  |  |  |
| Power Supply<br>Adapter | EU, UK, or US                                                                               |                                 |  |  |  |
| Power                   | Power consumption ≤30 W Power standby ≤1.5 W                                                |                                 |  |  |  |
| Dimensions              | 293.6x193.6x48.5 mm (11.560x7.622x1.909 in)/420.0x269.0x70.0 mm<br>(16.535x10.591x2.756 in) |                                 |  |  |  |
| IP                      | IP65 – for front panel                                                                      |                                 |  |  |  |

#### Table 2. Technical specification of the iSMA-D-PA7C-B1 panel

#### 3.2 iSMA-D-PA10C-B1/ iSMA-D-PA15C-B1

| Panel Type       | Industrial LCD panel A grade      |
|------------------|-----------------------------------|
| Operating System | Android 7.1                       |
| Screen Type      | LED; backlight lifetime ≥50000 h, |
| Size             | 10.1″/15.6″                       |
| Aspect Ratio     | 16:9                              |
| Resolution       | 1366x768/1920x1080                |
| Luminance        | Standard 300 nit                  |
| Contrast         | 800:1/1000:1                      |
| Active Area      | 222.7x125.2 mm/344.2x193.6 mm     |
| Display Color    | 16.7 M                            |
| View Angle       | 80/80/80 / 89/89/89/89            |
| Response Time    | 5 ms                              |

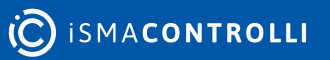

| Installation            | Compatible with VESA, for embedding, wall mount                                                   |                                             |  |  |  |  |
|-------------------------|---------------------------------------------------------------------------------------------------|---------------------------------------------|--|--|--|--|
| Menu Languages          | English, French, German, Spanish, Chinese, Italian, Russian, Portuguese, Arabic                   |                                             |  |  |  |  |
| Touch Type              | 10-point capacitive touch screen                                                                  | 10-point capacitive touch screen            |  |  |  |  |
| Material                | Metal/aluminum alloy                                                                              |                                             |  |  |  |  |
| Interface               | IP, RS232, TF/SD Card, USB 2.0, USB 3.0, USB<br>Panel), RJ45, Audio Output                        | 3 C (OTG USB)/ USB 3.0 (OTG USB), HDMI (10" |  |  |  |  |
| Power Port              | 12 V DC                                                                                           |                                             |  |  |  |  |
| Anti-interference       | Anti-interference electromagnetic compatibil                                                      | lity; electromagnetic interference          |  |  |  |  |
| Anti-vibration          | 5-19 HZ/1.0 mm amplitude; 19-200 HZ/1.0 g accelerated speed                                       |                                             |  |  |  |  |
| Temperature             | Operating temperature: -10°C to 60°C<br>(14°F to 140°F)Storage temperature: -10°C to<br>to 140°F) |                                             |  |  |  |  |
| Humidity                | Operation humidity: 10% to 80% RH                                                                 | Storage humidity: 10% to 90% RH             |  |  |  |  |
| Anti-static             | 4 KV-8 KV; (customized max. 16 KV)                                                                |                                             |  |  |  |  |
| Rated Voltage           | 100 V AC~240 V to DC 12 V-24 V                                                                    |                                             |  |  |  |  |
| Rated Frequency         | 50 Hz/60 Hz                                                                                       |                                             |  |  |  |  |
| Power Supply            | AC 110-240 V, 50/60 Hz                                                                            |                                             |  |  |  |  |
| Power Supply<br>Adapter | EU, UK, or US                                                                                     |                                             |  |  |  |  |
| Power                   | Power consumption ≤30 W Power standby ≤1.5 W                                                      |                                             |  |  |  |  |
| Dimensions              | 293.6x193.6x48.5 mm (11.560x7.622x1.909<br>(16.535x10.591x2.756 in)                               | in)/420.0x269.0x70.0 mm                     |  |  |  |  |
| IP                      | IP65 – for front panel                                                                            |                                             |  |  |  |  |

Table 3. Technical specification of the iSMA-D-PA10C-B1/ iSMA-D-PA15C-B1 panels

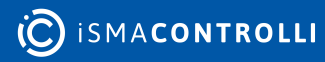

## 4 Standards and Norms

#### 4.1 EN 55022:2010+AC:2011

Electromagnetic compatibility of multimedia equipment. Emission Requirements.

#### 4.2 EN 61000-3-2:2014

Electromagnetic compatibility (EMC). Limits for harmonic current emissions for equipment input current  $\leq$  16 A per phase).

#### 4.3 EN 61000-3-3:2013

Electromagnetic compatibility (EMC). Limits for voltage changes, voltage fluctuations and flicker in public low-voltage supply systems, for equipment with rated current  $\leq$  16 A per phase.

#### 4.4 EN 55024:2010 + A1:2015

Information technology equipment. Immunity characteristics. Limits and methods of measurement.

#### 4.5 EN 60950-1:2006 + A11:2002 + A1:2010 + A12:2011 + A2:2013

Information technology equipment. Safety General requirements specifies requirements intended to reduce risks of fire, electric shock or injury for the OPERATOR and layman who may come into contact with the equipment and, where specifically stated, for a SERVICE PERSON.

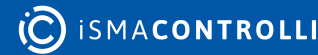

#### **5** Dimensions

#### 5.1 iSMA-D-PA7C-B1

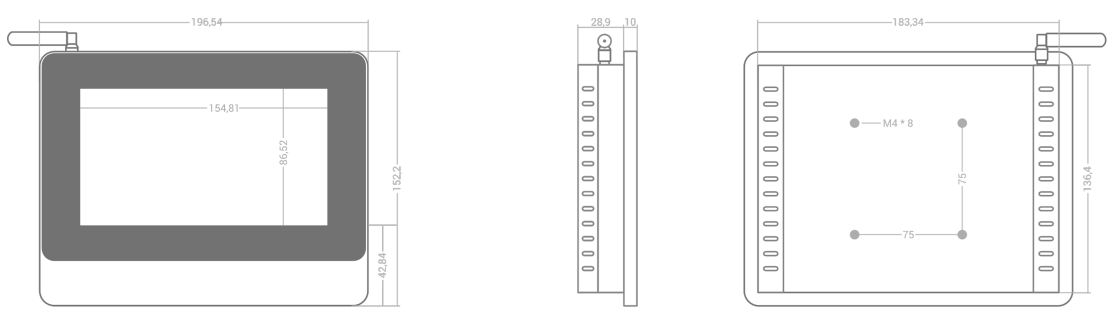

Figure 2. Dimesions of iSMA-D-PA7C-B1

#### 5.2 iSMA-D-PA10C-B1

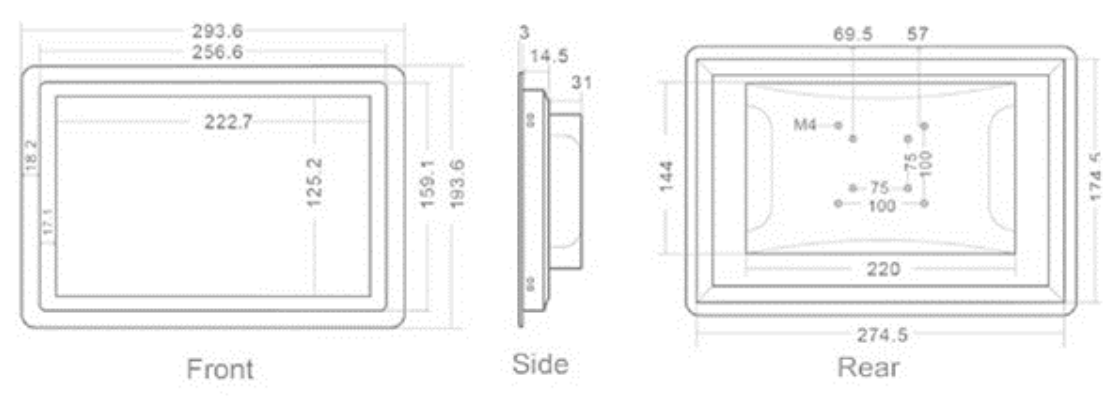

Figure 3. Dimensions of iSMA-D-PA10C-B1

#### 5.3 iSMA-D-PA15C-B1

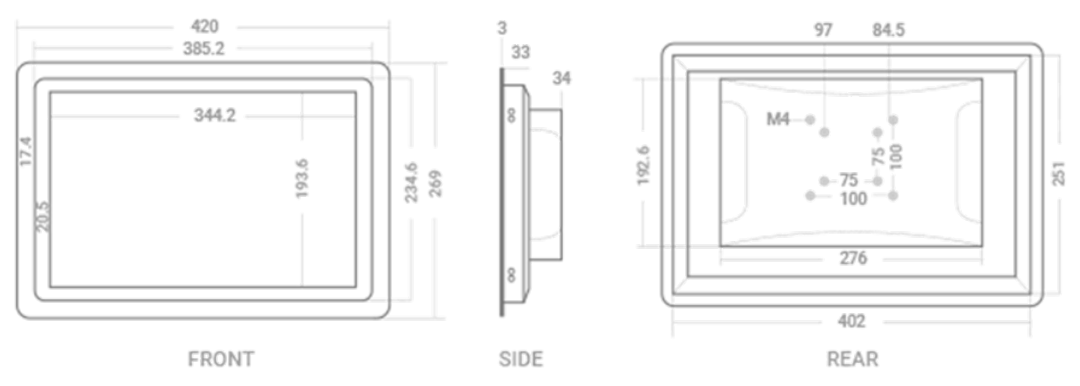

Figure 4. Dimensions of iSMA-D-PA15C-B1

#### **6** Interfaces

The monitor recognizes and selects the signal automatically. The only exception is the USB in the OTG mode: the USB port needs to be manually set to the OTG mode. For full instruction see section Setting USB Port to OTG mode. In the 10" Android Panel USB C is automatically set to the OTG mode; there is no need to change the settings.

### 6.1 iSMA-D-PA7C-B1

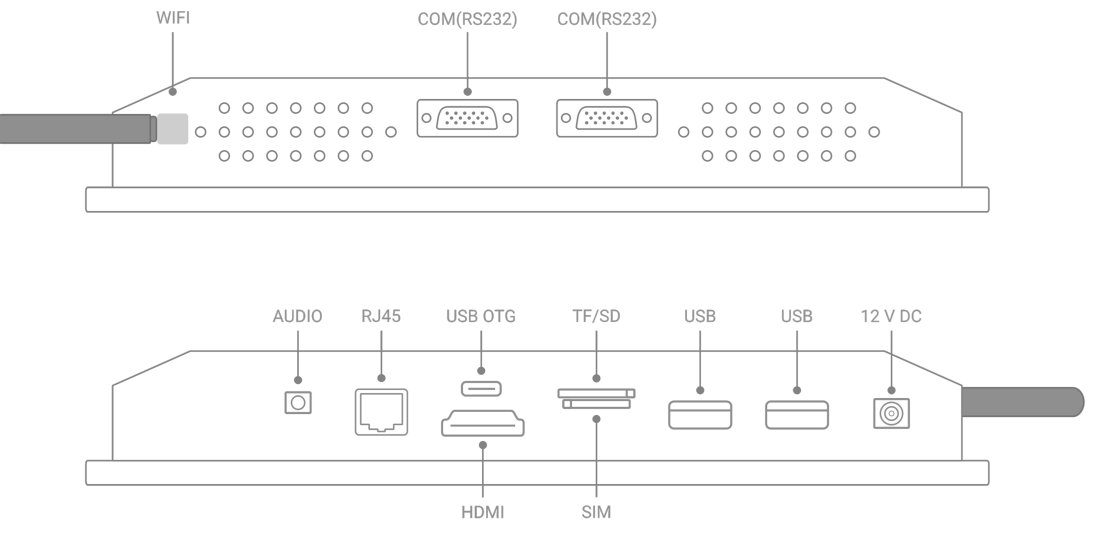

Figure 5. Interfaces of iSMA-D-PA7C-B1

#### 6.2 iSMA-D-PA10C-B1

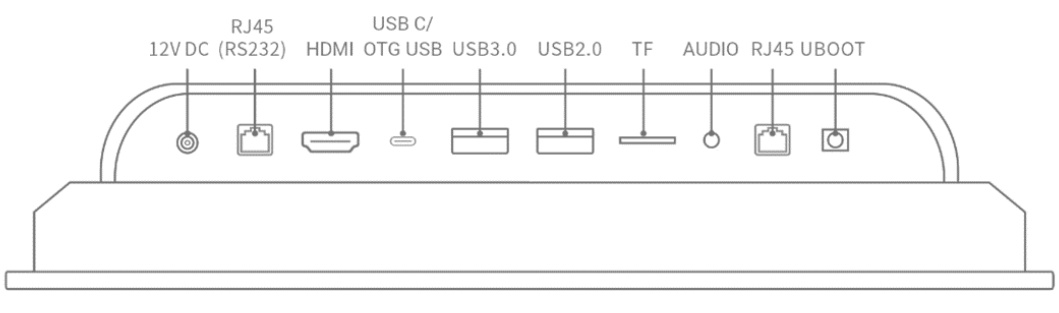

Figure 6. Interfaces of iSMA-D-PA10C-B1

#### 6.3 iSMA-D-PA15C-B1

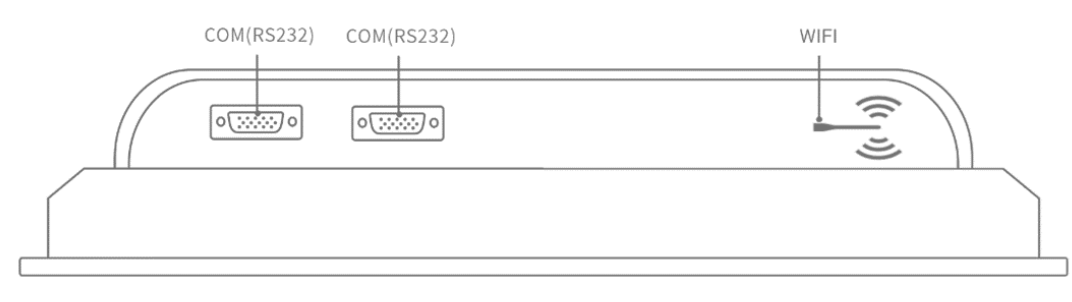

Figure 7. Interfaces of iSMA-D-PA15C-B1

#### 6.4 Setting USB Mode to OTG

• Go to the main menu of the Android Panel PC – a round, white icon with dots at the bottom center of the screen:

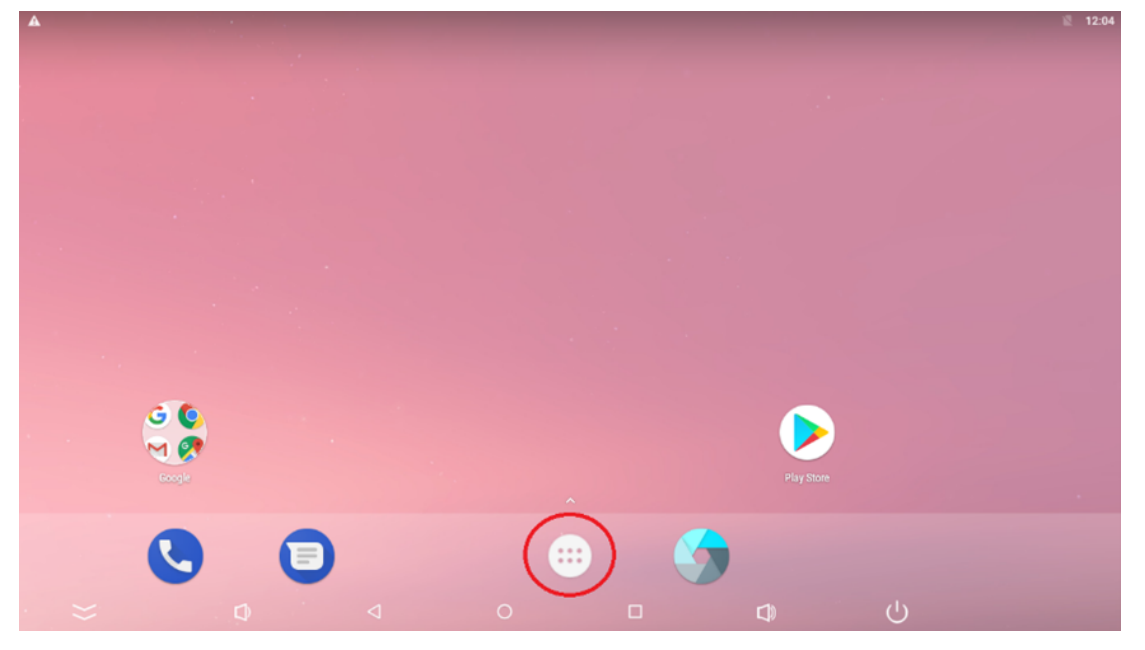

Figure 8. Main menu

• Go to the Settings:

|              |                | Q Sea    | rch Apps         |            |            |
|--------------|----------------|----------|------------------|------------|------------|
| <b>*</b>     |                | 31       | <u></u>          | 0          |            |
| Apkinstaller | Calculator     | Calendar | Camera           | Chrome     | Clock      |
| 8            |                | 4        |                  | \$         | M          |
| Contacts     | Downloads      | Drive    | Duo              | Explorer   | Gmail      |
| G            |                | 1        | $\bigcirc$       | $\bigcirc$ | 9          |
| Google       | Hangouts       | HDMIIN   | Keep             | Lightning  | Maps       |
|              |                | ٠        |                  | <b>(</b>   |            |
| Messages     | Phone          | Photos   | Play Movies & TV | Play Music | Play Store |
|              | J              |          |                  |            |            |
| Settings     | Sound Recorder | Video    | Voice Search     | YouTube    |            |

Figure 9. Settings

• Go to the Developer options:

| A B      |        |                                              |                    |   |    |   | 图 12:05 |
|----------|--------|----------------------------------------------|--------------------|---|----|---|---------|
| Settings |        |                                              |                    |   |    |   | م       |
|          | G      | Google                                       |                    |   |    |   |         |
|          | •      | Languages & input<br>English (United States) |                    |   |    |   |         |
|          | ٥      | Backup & reset                               |                    |   |    |   |         |
|          | System | 1                                            |                    |   |    |   |         |
|          | 0      | Date & time<br>GMT+00:00                     |                    |   |    |   |         |
|          | Ť      | Accessibility                                |                    |   |    |   |         |
|          | ()     | Developer options                            |                    |   |    |   |         |
|          | 0      | About device<br>Android 7.1.2                |                    |   |    |   |         |
|          |        | Other Settings                               |                    |   |    |   |         |
| >>       |        | Ô                                            | $\bigtriangledown$ | 0 | D) | Ċ |         |

Figure 10. Developer options

• Set the USB Mode to the OTG Mode and turn on USB debugging:

| AB |                  |                                                             |                         |   |    |   | 2 12:25 |
|----|------------------|-------------------------------------------------------------|-------------------------|---|----|---|---------|
| ≡  | Deve             | eloper options                                              |                         |   |    |   |         |
|    |                  | On                                                          |                         |   |    | • |         |
|    |                  | Dehussion                                                   |                         |   |    |   |         |
|    | (                | USB Mode<br>OTG Mode                                        |                         |   |    |   |         |
|    |                  | Android bug collector<br>Log will be saved in /data/logs/sy | slog                    |   |    |   |         |
|    |                  | USB debugging<br>Debug mode when USB is connect             | led                     |   |    |   |         |
|    |                  | Bug report shortcut<br>Show a button in the power menu      | for taking a bug report |   |    |   |         |
|    |                  | Select mock location app<br>No mock location app set        |                         |   |    |   |         |
|    |                  | Enable view attribute inspect                               | ion                     |   |    |   |         |
|    |                  | Select debug app<br>No debug application set                |                         |   |    |   |         |
|    | $\rangle\rangle$ | Ð                                                           | $\bigtriangledown$      | 0 | D. | Ċ |         |

Figure 11. USB mode and USB debugging

• Set the USB Configuration to MTP:

#### iSMA-D-PA User Manual

| ≡ | Deve      | eloper options                                                                                                    |   |  |
|---|-----------|----------------------------------------------------------------------------------------------------|---|--|
|   |           | On                                                                                                    | • |  |
|   |           | Aggressive WI-FI to Cellular handover<br>When enabled, WI-FI will be more aggressive in handing over the data connection to Cellular, when WI-FI signal is low              |   |  |
|   |           | Always allow Wi-Fi Roam Scans<br>Allow/Disallow Wi-Fi Roam Scans based on the amount of data traffic present at the interface                                               |   |  |
|   |           | Cellular data always active<br>Always keep mobile data active, even when Wi-Fi is active (for fast network switching).                                                      |   |  |
|   | (         | Select USB Configuration<br>MTP (Media Transfer Protocol)                                                                                                    |   |  |
|   |           | Disable absolute volume<br>Disables the Bluetooth absolute volume feature in case of volume issues with remote devices such as unacceptably loud volume or lack of control. |   |  |
|   |           | Input                                                                                                    |   |  |
|   |           | Show taps<br>Show visual feedback for taps                                                                                                    |   |  |
|   |           | Pointer location<br>Screen overlay showing current touch data                                                                                                    |   |  |
|   | $\approx$ |                                                                                                    |   |  |

Figure 12. Select USB configuration

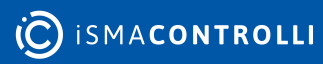

## 7 Operation Guide

#### 7.1 Rear Navigation Buttons

The rear navigation buttons are used to turn the device on and off. Brightness +/- buttons are prepared for future development:

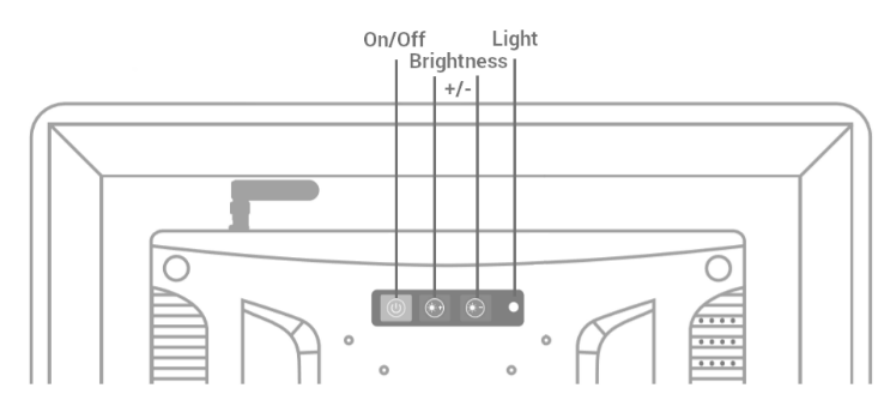

Figure 13. Rear navigation buttons

| Symbol         | Name          | Instruction                                                                                                    |
|----------------|---------------|----------------------------------------------------------------------------------------------------|
| Brightness +/- | Choose +      | Buttons prepared for future development                                                                                                    |
| Brightness +/- | Choose -      |                                                                                                    |
| On/Off         | On/Off button | Start-up/Shut down the monitor. The button has to be<br>pressed for a few seconds for both turning on and off.<br>When turning on, wait a few seconds after pressing the<br>button. |

Table 4. Operating of rear navigation buttons

#### 7.2 Setting Static IP Address

Follow the instruction steps to set a static IP address:

- Follow steps 1 and 2 from the point 1.7 (go to the Settings of the Adroid Panel PC).
- Go to the More option:

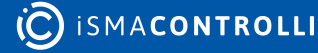

| A        |         |                                           |                    |   |  |   | 📓 12:03 |
|----------|---------|-------------------------------------------|--------------------|---|--|---|---------|
| Settings |         |                                           |                    |   |  |   | ۹       |
|          | Wireles | s & networks                              |                    |   |  |   |         |
|          | •       | Wi-Fi                                     |                    |   |  |   |         |
|          | *       | Bluetooth<br>Disabled                     |                    |   |  |   |         |
|          | 0       | Data usage<br>0 B of data used            |                    |   |  |   |         |
|          |         | More                                      |                    |   |  |   |         |
|          | Device  |                                           |                    |   |  |   |         |
|          | 0       | Display                                   |                    |   |  |   |         |
|          | ٠       | Notifications<br>All apps allowed to send |                    |   |  |   |         |
|          | •       | Sound<br>Ring volume at 71%               |                    |   |  |   |         |
|          | -       | Apps                                      |                    |   |  |   |         |
| >>       |         | Ô                                         | $\bigtriangledown$ | 0 |  | Ċ |         |

Figure 14. Settings - More

• Go to the Ethernet:

| A B |           |                              | ☆ 12:18 |
|-----|-----------|------------------------------|---------|
| ≡   | Wire      | less & networks              |         |
|     |           | Internal 3G                  |         |
|     |           | Airplane mode                |         |
|     |           | Tethering & portable hotspot |         |
|     |           | VPN                          |         |
|     |           | Cellular networks            |         |
|     |           | Mobile plan                  |         |
|     |           | Network settings reset       |         |
|     | $\langle$ | Ethernet                     |         |
|     |           |                              |         |
|     |           |                              |         |
|     |           |                              |         |
|     | $\sim$    |                              |         |
|     | $\sim$    |                              |         |

Figure 15. Ethernet

• Go to the Ethernet IP mode:

#### iSMA-D-PA User Manual

|   |       |                                 |                    |   |    |   | 2 12:18 |
|---|-------|---------------------------------|--------------------|---|----|---|---------|
| ÷ | Ether | met                             |                    |   |    |   |         |
|   |       | Ethernet<br>Ethernet is enabled |                    |   |    | • |         |
|   |       | MAC<br>8C:FC:A0:12:F4:AE        |                    |   |    |   |         |
|   |       | IP address<br>0.0.0.0           |                    |   |    |   |         |
|   |       | netmask<br>0.0.0.0              |                    |   |    |   |         |
|   |       | gateway<br>0.0.0.0              |                    |   |    |   |         |
|   |       | dns1<br>0.0.0.0                 |                    |   |    |   |         |
|   |       | dns2<br>0.0.0.0                 |                    |   |    |   |         |
|   | <     | Ethernet Ip mode<br>dhcp        |                    |   |    |   |         |
|   |       |                                 |                    |   |    |   |         |
|   | >>    | Ø                               | $\bigtriangledown$ | 0 | D) | Ċ |         |

Figure 16. Ethernet IP mode

• Choose the "static" option:

| A 8   |                                 |                                       |   |   |        |   | Ē 12:19 |
|-------|---------------------------------|---------------------------------------|---|---|--------|---|---------|
| ← Eth |                                 |                                       |   |   |        |   |         |
|       | Ethernet<br>Ethernet is enabled |                                       |   |   |        | • |         |
|       | MAC<br>8C:FC:A0:12:F4:AE        |                                       |   |   |        |   |         |
|       | IP address<br>0.0.0.0           | Ethernet Ip mode                      |   |   |        |   |         |
|       | netmask<br>0.0.0.0              | <ul><li>static</li><li>dhcp</li></ul> |   |   |        |   |         |
|       | gateway<br>0.0.0.0              | 🔿 рррое                               |   |   |        |   |         |
|       | <b>dns1</b><br>0.0.0.0          | _                                     | _ | _ | CANCEL |   |         |
|       | dns2<br>0.0.0.0                 |                                       |   |   |        |   |         |
|       | Ethernet Ip mode<br>dhop        |                                       |   |   |        |   |         |
|       |                                 |                                       |   |   |        |   |         |
| }>    | Ø                               | $\bigtriangledown$                    | 0 |   | D)     | Ċ |         |

Figure 17. Setting Ethernet IP mode

• Insert the IP address and other information and click CONNECT:

#### iSMA-D-PA User Manual

| A      |                                 |                             |   |                |   | 212:24 |
|--------|---------------------------------|-----------------------------|---|----------------|---|--------|
| ← Ethe |                                 |                             |   |                |   |        |
|        | Ethernet<br>Ethernet is enabled |                             |   |                | • |        |
|        | MAC<br>8C:FC:A0:12:F4:AE        | IP address<br>192.168.1.128 |   |                |   |        |
| _      | IP address<br>0.0.0.0           | Gateway<br>192.168.1.1      |   |                |   |        |
|        | netmask<br>0.0.0.0              | netmask<br>255.255.255.0    |   |                |   |        |
| _      | gateway<br>0.0.0.0              | DNS 1<br>0.0.0.0            |   |                |   |        |
| -      | dns1<br>0.0.0.0                 | DNS 2<br>0.0.0.0            |   |                |   |        |
|        | dns2<br>0.0.0.0                 |                             |   | CANCEL CONNECT |   |        |
|        | Ethernet Ip mode<br>dhcp        |                             |   |                |   |        |
|        |                                 |                             |   |                |   |        |
| }>     | Ø                               | Φ                           | 0 |                | Ċ |        |

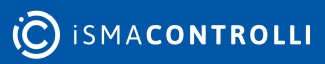

Figure 18. Inserting Ethernet information

#### 8 Installation

- Do not place the monitor next to the radiator or heat source.
- Do not let any objects press or twine around the power cable or VGA cable.
- Do not place the monitor near a water source or humid places.
- Do not block off the back vents, which can dissipate heat generated inside it, to prevent damage of components.

#### 8.1 Snap Joint Installation

Follow the below steps to install the monitor with four snap joints buckle hole:

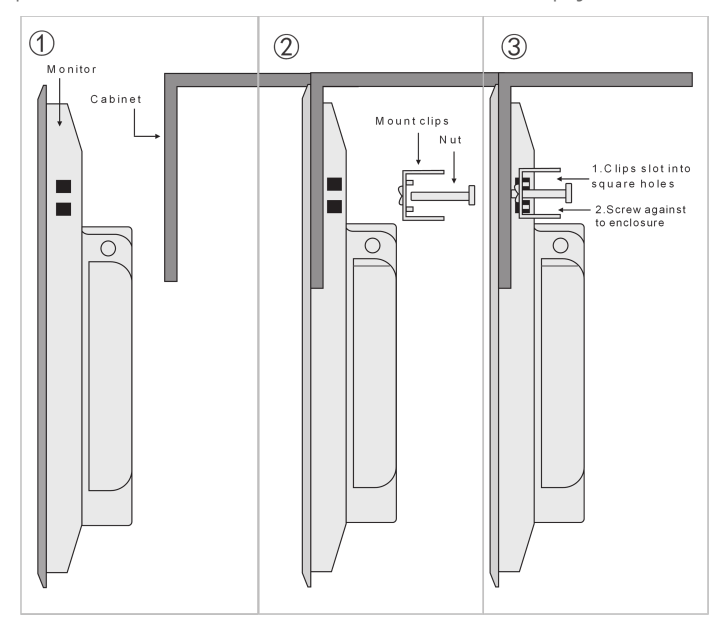

Figure 19. Embed with snap joint installation

#### 8.2 Wall Mount Installation

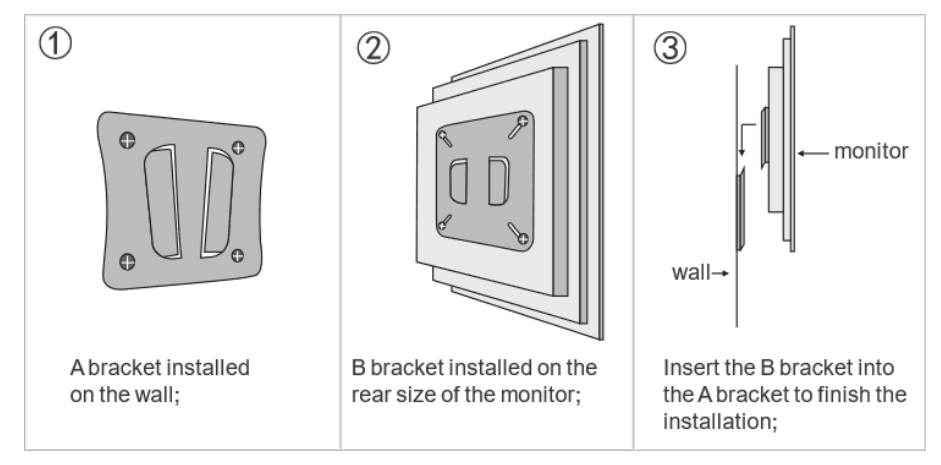

Figure 20. Wall mount installation

#### 9 Android System

#### WARNING!

In case any custom modifications or any other changes are introduced to the Android system originally installed on the equipment, **the warranty automatically expires**. The only exception is when the iSMA CONTROLLI itself announces the possibility of introducing custom modifications to the Android system originally installed on the equipment **precisely specifying the range of such modifications**.